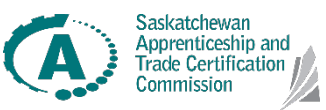

# **Teacher SYA Champion Cheat Sheet**

| 7                                                                                                    |                                                                                                    |  |  |  |
|----------------------------------------------------------------------------------------------------|----------------------------------------------------------------------------------------------------|--|--|--|
| Approving SYA Applications:                                                                                                    | Discontinuing Students:                                                                                                    |  |  |  |
| <ul> <li>Log in to MyATC: https://satcc.service-now.com/myatc/</li> <li>"Notifications" (Top left)</li> <li>Click "Acknowledge SYA Application"</li> <li>All SYA registrations awaiting approval will be under the tab<br/>"Awaiting Info Cases"</li> <li>Click each</li> <li>Approve each</li> </ul>                                                                                                    | <ul> <li>Login to MyATC</li> <li>In the top header, select "My Items" and then<br/>"Browse Service Catalogue"</li> <li>Choose "Submit Youth Apprentice Progress"</li> <li>There will then be five drop down menus <ul> <li>a. SYA Champion – Choose yourself</li> <li>b. School –</li> <li>c. Youth Apprentice – choose the current<br/>actively registered student you wish to<br/>discontinue</li> <li>d. SYA Case – select the only option</li> <li>e. "Is the Student Discontinued" – Yes</li> </ul> </li> </ul> |  |  |  |
| School/Sponnoring Criganization ©   * School/Sponnoring Criganization ©   Carce River High School   Carce River High School   StX Champion   Charle Brown   * Are you taking this as part of an adult (non-high school) program?   Ne   Applicant Profile   First Name   Modie Name   Instree   Extrat Address                                                                                                    | Submit Youth Apprentice Progress         Track Youth Apprentice's SYA challenges or discontinue a Youth Apprentice who has not completed the requirements         *SYA champion         • John Doe       x *         • School/Sponsoring Organization         • ABC School       x *         *Youth Apprentice         • Staty Test       x         • Style Case       Q         Is the       Q         By cf       ATCYA001         the requirements.       C                                                       |  |  |  |
| Marking Completed SYA Students:                                                                                                    | Printing SYA Certificates:                                                                                                    |  |  |  |
| <ul> <li>Log in to MyATC: https://satcc.service-now.com/myatc/</li> <li>"My Items" (Top left)</li> <li>"Browse Service Catalogue"</li> <li>Choose "Submit Youth Apprentice Progress"</li> <li>There will then be five drop down menus: <ul> <li>SYA Champion – choose yourself</li> <li>School – choose your school</li> <li>Youth Apprentice – choose the current actively registered student you wish to update</li> <li>SYA Case – select the only option</li> </ul> </li> <li>Click the check boxes next to the challenges the student has completed; click "Submit" <ul> <li>"If all challenges are checked off as completed, the youth apprentice's status will automatically be changed to complete and the completion certificate will be generated</li> </ul> </li> </ul> | <section-header><list-item><list-item><list-item></list-item></list-item></list-item></section-header>                                                                                                    |  |  |  |

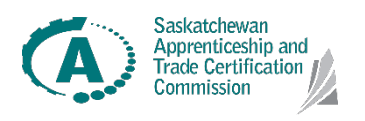

# **SYA Registration Cheat Sheet**

### **Student Steps:**

- Log in to MyATC: <u>https://satcc.service-now.com/myatc/</u>
- Click Register on the Apprentice side
- Log in with Saskatchewan Account credentials or create account
- Sign in
- Choose "Link Service"
- Select MyATC. Use the arrow to move it into the Selected Services column
- Agree to terms of use and check prerequisites
- Select "Use Service"
- Select "View MyATC" under Tasks and log in to MyATC
- "My Items" (Top left)
- "Browse Service Catalogue"
- Fill in and complete SYA application Note: Please ensure students use a personal email rather than a school account, as this will be used in their apprenticeship application after high school

|                                                                                            | Link a Service                                                                                                    |                                                                                                   |             |                           |          |   |  |
|--------------------------------------------------------------------------------------------|----------------------------------------------------------------------------------------------------|---------------------------------------------------------------------------------------------------|-------------|---------------------------|----------|---|--|
|                                                                                            | Search for a governmen                                                                                                    | nt online service Q                                                                               | 2           |                           |          |   |  |
|                                                                                            |                                                                                                    |                                                                                                   |             | Selected S                | Services |   |  |
| 1                                                                                          | File Employment Stanc<br>Find or Apply to Becom<br>Find or Apply to Becom<br>Freedom of Informatio<br>French Language Scho<br>Income Support<br>Job Searching and Can<br>MyATC<br>Oil and Gas on Crown L<br>Online Dispute Resolut<br>ORT Online Public Acce | dards Complaint  e a Commissioner f e a Notary Public n Requests larship eer Planning and ion sss |             |                           |          |   |  |
| _                                                                                          | Link Service                                                                                                    | Cancel                                                                                            |             |                           |          |   |  |
| Saskatchewan                                                                               | <u> //</u>                                                                                                    |                                                                                                   | 🛓 Profile 🗸 | What are you looking for? | Q        |   |  |
| Residents and Visitors                                                                     | Business and Industry                                                                                                    | Covernment                                                                                        |             | Services                  |          |   |  |
| Apply for apprenticeship, trade qual<br>View Service Overview<br>Linked on: April 29, 2022 | fierstatus; or the Saskatchewan Youth App                                                                                                    | renticeship (SYA) program                                                                         |             |                           |          |   |  |
| Notifications                                                                              | Tasks                                                                                                    |                                                                                                   |             |                           |          |   |  |
| Terms of Use                                                                               | View MyATC<br>View your dashboard, access ap,                                                                                                    | prenticeship services                                                                             |             |                           |          |   |  |
|                                                                                            | Unlink Service<br>Unlink this se * School/Se                                                                                                    | consoring Organizatio                                                                             | n Ø         |                           |          |   |  |
|                                                                                            | Carrot Riv                                                                                                    | er High School                                                                                    |             |                           |          | Ŧ |  |
|                                                                                            | SYA Champ                                                                                                    | bion                                                                                              |             |                           |          |   |  |
|                                                                                            | Charlie B                                                                                                    | rown                                                                                              |             |                           |          |   |  |
|                                                                                            | * Are you ta                                                                                                    | * Are you taking this as part of an adult (non-high school) program?                              |             |                           |          |   |  |
|                                                                                            | No v                                                                                                    |                                                                                                   |             |                           |          |   |  |
|                                                                                            | Applican                                                                                                    | t Profile                                                                                         |             |                           |          |   |  |
|                                                                                            | First Name                                                                                                    |                                                                                                   |             | Mid                       | die Name |   |  |

## **Teacher Steps:**

- Log in to MyATC: <u>https://satcc.service-now.com/myatc/</u>
- "Notifications" (Top left)
- Click "Acknowledge SYA Application"
- All SYA registrations awaiting approval will be under the tab "Awaiting Info Cases"
- Click each
- Approve each

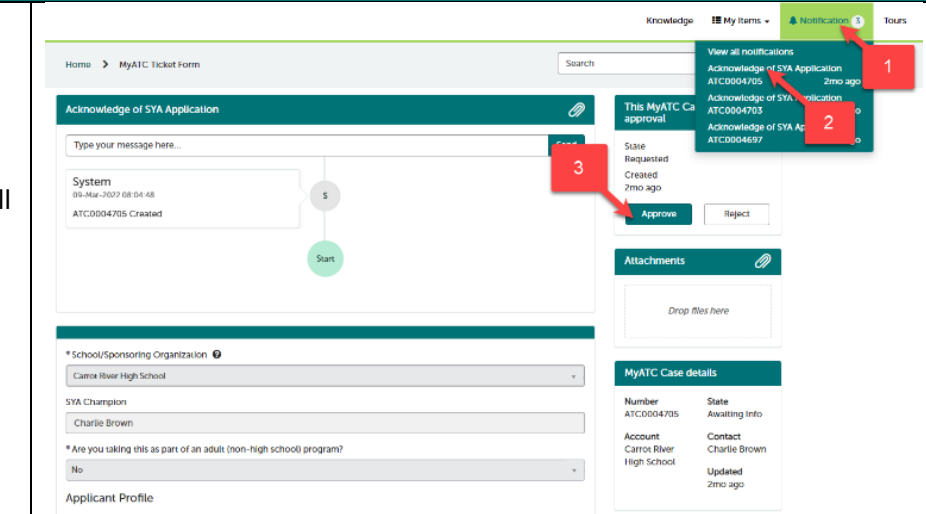

## Viewing Students:

- Log in to MyATC: <u>https://satcc.service-now.com/myatc/</u>
- "My Items" in top right
- "Program Progress" → all students will be listed including their state (ie. Active, completed, or cancelled)
- Please contact our SYA Coordinator (306-787-2368 or youthapprenticeship@gov.sk.ca) to remove yourself as the primary contact for your school, or to be established as a new primary contact

Note: a new school specific registration code will be generated

**Changing Your School's Primary Contact:**